# **KRYPTON** sablon

# Részletes leírás a sablonhoz kapcsoló új beállításokról

### Diavetítés a kezdőlapon

A webáruház kezdőlapján háromféle diavetítés beállítására van lehetőség:

- Képes diavetítés
- Termékes diavetítés
- Videós diavetítés

A diavetítés beállításai az Alkalmazások -> Diavetítés-szerkesztő -> Kezdőlap menüben érhetők el.

| Navigáció             | ≡ | Diavetítés-szerkesztő 😯            | * *       |  |  |
|-----------------------|---|------------------------------------|-----------|--|--|
| Áttekintés            |   | Alapbeállítások                    |           |  |  |
| Tartalom              |   | Diavetités aktiválása:             |           |  |  |
| 册 E-shop              |   | Diavetités típusa:                 |           |  |  |
| 🕨 🗞 Alkalmazások      | ^ | Mentes                             |           |  |  |
| Blog<br>Push üzenetek | ~ | Szerkesztő Kiválasztás / Új Törlés |           |  |  |
| Fájlkezelő            |   | Diavetités neve:                   | Mentés    |  |  |
| Saját űrlapok         |   | Termékes diavetítés                | Előnézet  |  |  |
| Szavazás              |   | Háttérkép:                         | LIGHTELEC |  |  |
| Diavetítés            |   | Feltoltés                          |           |  |  |
| Diavetítés-szerkesztő | ^ |                                    |           |  |  |
| Kezdőlap              |   | Diák                               |           |  |  |
| Termékkategóriák      |   |                                    |           |  |  |
| Banner hirdetések     |   |                                    |           |  |  |
| Közösségi oldalak     |   |                                    |           |  |  |
| Online chat           |   |                                    |           |  |  |

Ha a diavetítést szeretnénk kikapcsolni, akkor egyszerűen vegyük ki a pipát a "Diavetítés aktiválása" szöveg melletti jelölőnégyzetből, majd kattintsunk a Mentés gombra!

Ha új diavetítés szeretnénk készíteni, akkor kattintsunk az Új szövegre!

| Alapbeállítások                                                            |   |   |
|----------------------------------------------------------------------------|---|---|
| Diavetítés aktiválása:<br>Diavetítés típusa: Termékes diavetítés<br>Mentés | • | 0 |
| Szerkesztő Kiválasztás / Új                                                |   |   |

#### 1. Képes diavetítés

Ha a diavetítésben általunk feltöltött képeket szeretnénk megjeleníteni, akkor a felugró ablakban válasszuk a Képes diavetítés opciót!

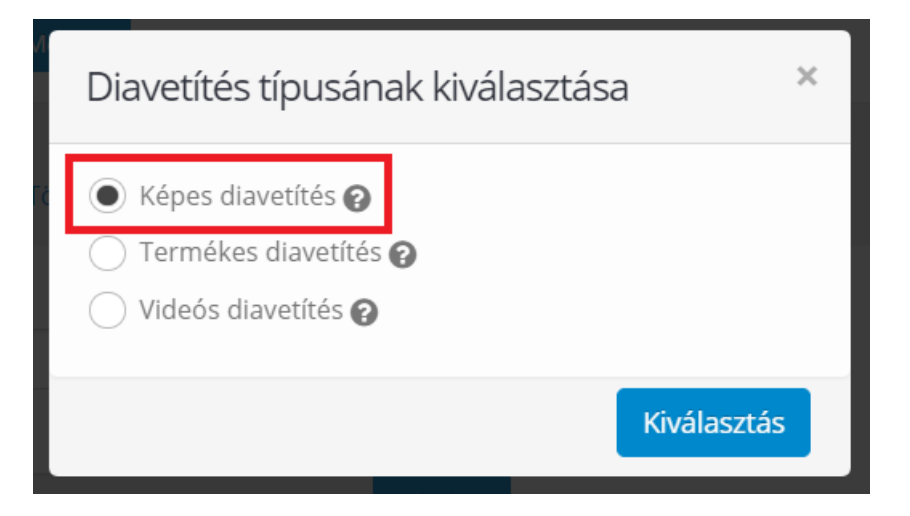

#### Az opció kiválasztása után az alábbi felület lesz látható:

| Szerkesztő Kiválasztás / Új | j         |                    |
|-----------------------------|-----------|--------------------|
| Diavetítés neve:            |           | Mentés<br>Előnézet |
| Diák                        | 0         |                    |
|                             |           |                    |
| Kép:                        | Feltoités |                    |
| Link:                       |           |                    |

Itt először adjunk meg a diavetítés nevét a felső mezőben! Ez csak adminisztrációs célokat szolgál, ezen a néven lesz elérhető a diavetítés a továbbiakban. A diavetítéshez a + ikonra kattintva lehet új diákat hozzáadni. Minden diához egy kép adható hozzá. Ha a diavetítésben például 3 képet szeretnénk megjeleníteni, akkor hozzunk létre 3 diát, és mindegyikhez töltsünk fel 1-1 képet! Minden képhez beállítható egy URL cím a Link mezőben: erre a címre lesz átirányítva a látogató, ha rákattint a képre. Ha elkészült a diavetítés, kattintsunk a jobb oldali Mentés gombra!

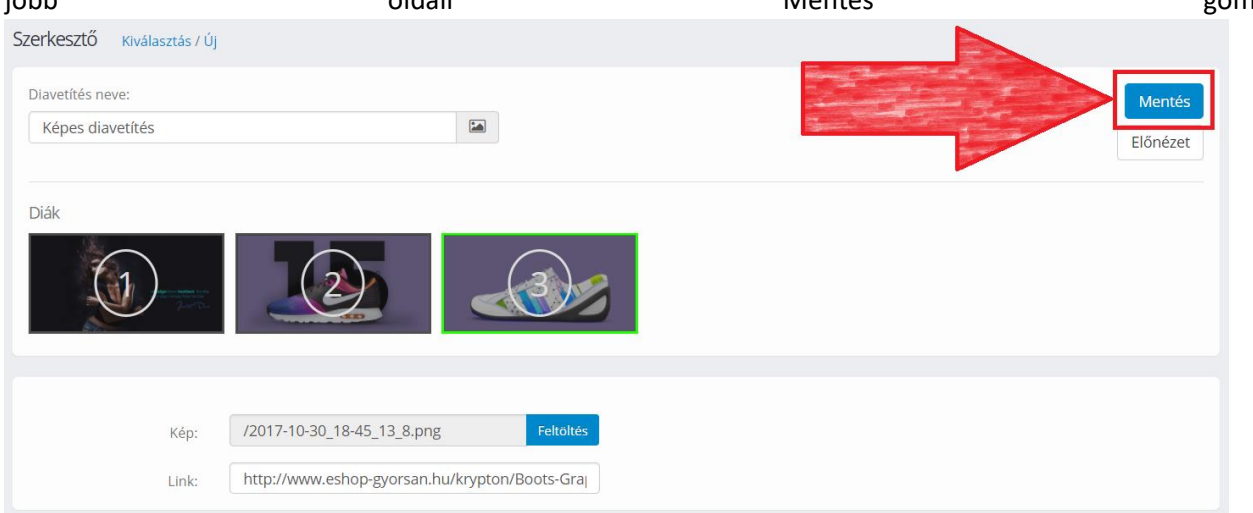

Ezután a diavetítés megjelenik a diavetítések listájában. A webshopban egyszerre mindig csak egy diavetítés jelenik meg, de lehetőség van korlátlan számú diavetítés létrehozására, amiket bármikor lehet cserélgetni a webáruházban. Az eddig létrehozott diavetítések a "Diavetítés típusa" szöveg melletti legördülő dobozban jelennek meg.

| Alapbeál | lítások              |                       |   |   |
|----------|----------------------|-----------------------|---|---|
| Dia      | avetítés aktiválása: |                       |   |   |
|          | Diavetítés típusa:   | 🖾 Képes diavetítés    | • | 8 |
|          |                      | 🞦 Képes diavetítés    |   |   |
|          |                      | 🖶 Termékes diavetítés | Ъ |   |
|          |                      |                       |   |   |

Ha szeretnénk beállítani az újonnan létrehozott Képes diavetítést, akkor válasszuk ki a listáról, és kattintsunk a Mentés gombra!

| Alapbeállítások                              |                    |   |   |
|----------------------------------------------|--------------------|---|---|
| Diavetítés aktiválása:<br>Diavetítés típusa: | ✓ Képes diavetítés | • | 0 |
|                                              | Mentés             |   |   |

#### 2. Termékes diavetítés

Ha a diavetítésben termékeket szeretnénk megjeleníteni, akkor kattintsunk az Új gombra, majd válasszuk a felugró ablakban a Termékes diavetítés opciót!

| Diavetítés típusának kiválasztása 🛛 🗙                                                              |             |  |  |  |  |  |  |
|----------------------------------------------------------------------------------------------------|-------------|--|--|--|--|--|--|
| <ul> <li>Képes diavetítés ?</li> <li>Termékes diavetítés ?</li> <li>Videós diavetítés ?</li> </ul> |             |  |  |  |  |  |  |
|                                                                                                    | Kiválasztás |  |  |  |  |  |  |

A megjelenő űrlapon az alábbi mezők jelennek meg:

- Diavetítés neve: Ez csak adminisztrációs célokat szolgál, ezen a néven lesz elérhető a diavetítés a továbbiakban.
- Háttérkép: A termékek mögött megjelenő kép. Megadása nem kötelező, de ha feltöltünk egy képet, akkor az minden termék mögött meg fog jelenni.

- Diák: A + ikonra kattintva lehet új diát hozzáadni, a dia tartalmának szerkesztéséhez pedig rá kell kattintanunk az adott diára. Ezután tudunk alatta hozzáadni terméket, képet és leírást. A diák sorrendjét a jobbra és balra mutató nyilakra kattintva lehet módosítani. (A nyilak akkor jelennek meg, mikor az egeret ráhúzzuk az adott diára.)
- Termék képe: Ha nem töltünk fel képet, akkor automatikusan a termék fő képe jelenik meg a diavetítésben. Kép feltöltése esetén az adott kép fog megjelenni a termék képe helyett.
- Termék leírása: Lehetőség van leírás hozzáadására, ami a termékadatok alatt fog megjelenni a képnél.

Egy beállított termékes diavetítés az alábbi módon néz ki:

| Diavetítés neve:<br>Termékes diavetíté | Śs                | <b></b>   |             |                                | Mentés<br>Előnézet |
|----------------------------------------|-------------------|-----------|-------------|--------------------------------|--------------------|
| Háttérkép:                             |                   | _         |             |                                |                    |
|                                        |                   | Feltöltés |             |                                |                    |
| Diák                                   |                   |           |             |                                |                    |
|                                        |                   |           |             |                                |                    |
|                                        |                   |           |             |                                |                    |
|                                        | Termék hozzáadása |           | Kiválasztot | t termék                       |                    |
|                                        |                   |           | ID:         | 22                             |                    |
| Termék képe:                           | /sssx.png         | Feitoites | Név:        | AiR Power Shoes RUNNER Starter |                    |
| Termék leírása:                        | Teszt leírás      |           | Ár:         | 57 086,50 Ft                   |                    |
|                                        | 4                 | •         |             |                                |                    |

A termékek feltöltéséhez ki kell jelölni az adott diát, majd a Termék hozzáadása gombra kell kattintani.

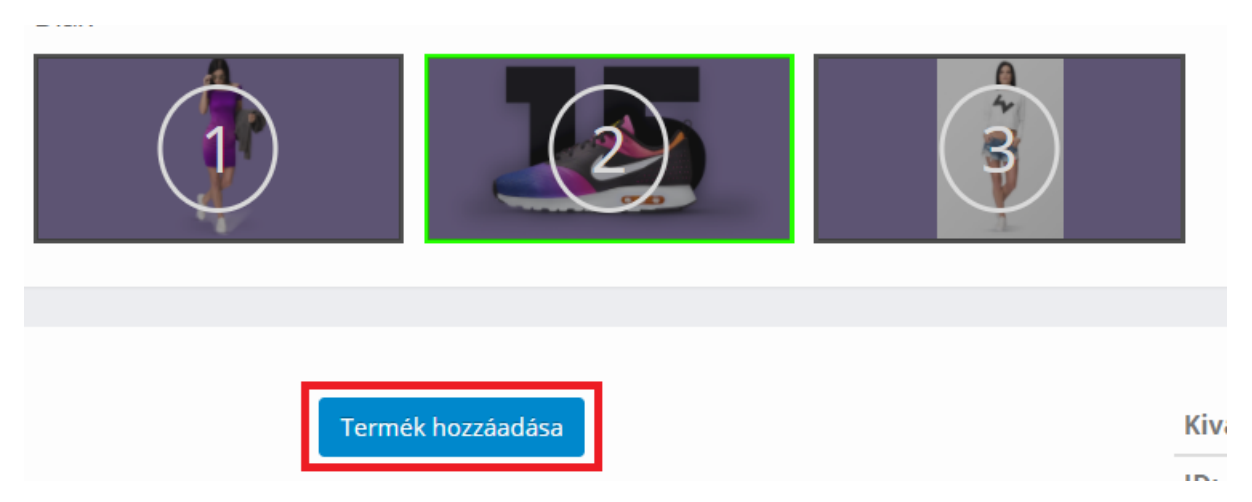

Ezután megjelenik egy felugró ablak, ahol rákereshetünk a termék nevére vagy kódjára, illetve kikereshetjük az adott terméket a webshop kategóriái közül. A kívánt terméket pipáljuk ki, majd kattintsunk a Kiválasztás gombra!

| Termék hozzáadása   |              |                                 |           | ×  |
|---------------------|--------------|---------------------------------|-----------|----|
| Összes termék       | 10 -         | elem / oldal                    | Keresés   |    |
| Ladies' fashion     |              | Termék neve                     |           |    |
| Slippers            |              | AiR Power Shoes RUNNER Starter  |           | •  |
| 🔓 Handbags and bags |              | Boots Graphiti                  |           |    |
| Boots               |              | Dress Moonlight 07              |           |    |
|                     | ~            | Hoodie WBRL                     |           |    |
|                     |              | Lorem ipsum dolore isad ahmed 2 |           |    |
|                     |              | RAPTOR Generation NEXT          |           |    |
|                     |              | Scarf ROLLO                     |           |    |
|                     |              | Shirt White Xt2                 |           |    |
|                     |              | TShirt Anytime Anywhere         |           |    |
|                     |              | Watches                         |           | -  |
|                     | Elemek száma | 10                              | < 1       | >  |
|                     |              |                                 | Kiválaszt | ás |

Ha elkészült a diavetítés, akkor a Mentés gombra kattintva tudjuk véglegesíteni. Az Előnézet gombra kattintva pedig ellenőrizhetjük, hogyan fog mutatni a diavetítés.

#### 3. Videós diavetítés

Ha a diavetítésben videót szeretnék megjeleníteni, akkor kattintsunk az Új gombra, majd válasszuk a felugró ablakban a Videós diavetítés opciót!

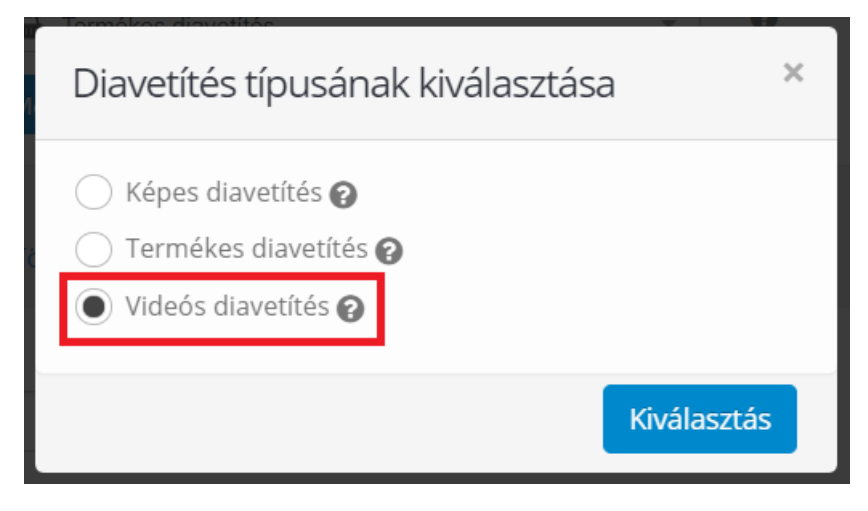

Ezután az alábbi beállítási lehetőségek jelennek meg:

| Szerkesztő Kiválasztás / Új |                                            |     |                             |
|-----------------------------|--------------------------------------------|-----|-----------------------------|
| Diavetítés neve:            | Ð                                          | Elő | <mark>entés</mark><br>nézet |
| Diák                        |                                            |     |                             |
|                             |                                            |     |                             |
| Videó forrása:              |                                            | 0   |                             |
| Kezdés ekkor:               | 00:00                                      | 0   |                             |
| Befejezés ekkor:            | 00:00                                      | 0   |                             |
|                             | ✓ Videó némítása                           |     |                             |
|                             | <ul> <li>✓ Ismétléses lejátszás</li> </ul> |     |                             |
|                             |                                            |     |                             |
| I. cim:                     |                                            |     |                             |
| 2. cím:                     |                                            |     |                             |
| Gomb szövege:               |                                            |     |                             |
| URL cím:                    |                                            | 0   |                             |

#### Az egyes mezők jelentése:

- Videó forrása: Ide kell beilleszteni a videó teljes URL címét vagy ID-ját. Például: https://www.youtube.com/watch?v=ACXHH5QLLDo
- Kezdés ekkor: Megadható, hogy hányadik perctől/másodperctől induljon a videó. Ha az elejéről szeretnénk indítani a videót, akkor 00:00-t kell beírnunk a mezőbe. (formátum: pp:mm, ahol p=perc, m=másodperc)
- Befejezés ekkor: Megadható, hogy hányadik percig/másodpercig fusson a videó. Ha a végéig szeretnénk futtatni a videót, akkor 00:00-t kell beírnunk a mezőbe. (formátum: pp:mm, ahol p=perc, m=másodperc)
- Videó némítása: Ha ki van pipálva, akkor a videó hang nélkül fog futni. (Ajánlott beállítás.)
- Ismétléses lejátszás: Ha ki van pipálva, akkor a videó automatikusan újraindul, miután véget ért.
- 1. cím: Ha megadunk egy szöveget, akkor az a videó főcímeként fog megjelenni.
- 2. cím: Ha megadunk egy szöveget, akkor az a videó alcímeként fog megjelenni.
- Gomb szövege: Ha megadunk egy szöveget, akkor meg fog jelenni egy gomb a videónál.
- URL cím: Itt adhatjuk meg azt a címet, ahová a gombra való kattintást követően át lesz irányítva a látogató.

### Navigációs ikonok

A navigációs ikonok elősegítik a kiemelt tartalmakhoz való gyors hozzáférést. Az ikonok a weboldal jobb szélén jelennek meg:

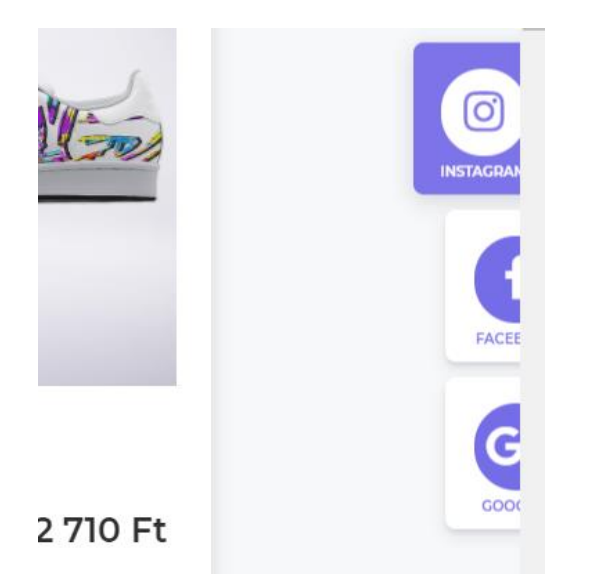

Az ikonok a Tartalom -> Weboldal felépítése -> Navigációs ikonok menüben tölthetők fel.

| Navig |                            | ≡ | Navigációs ikonok |                      | * <                  |
|-------|----------------------------|---|-------------------|----------------------|----------------------|
|       | Áttekintés                 |   |                   |                      |                      |
|       |                            |   | Navigációs ikonok |                      | v                    |
|       | Weboldal felépítése        | ^ |                   |                      | + Új elem hozzáadása |
|       | Menü<br>Különálló cikkek   |   | Módosítások       | Megjelenés sorrendje | Tartalom             |
|       | Hírek                      |   | e ×               | 1                    | ③ Instagram          |
|       | Navigációs ikonok          |   | <i>₽</i> ×        | 2                    | f Facebook           |
|       | Lábléc<br>Cikk létrehozása |   | I ×               | 3                    | G+ Google+           |

Az Új elem hozzáadása gombra az alábbi felület jelenik meg:

| Új elem hozzáadása     | Ψ.                               |
|------------------------|----------------------------------|
| Navigációs ikonok:     | 1                                |
| lkon:                  | Ikon kiválasztása (ne mutassa)   |
| Flaticon:              | Ikon kiválasztása (ne mutassa) 👻 |
| Saját ikon:            | Fájl kiválasztása 🕜              |
| Leírás:                | 0                                |
| URL:                   | Θ                                |
| Megnyitás új ablakban: | Mentés vagy Mégse                |

Az egyes mezők jelentése a következő:

- Navigációs ikonok: Itt lehet megadni az ikon sorszámát, amely meghatározza a navigációs ikonok sorrendjét.
- Ikon: A rendszerben elérhető alapértelmezett ikonok közül itt lehet válogatni.
- FlatIcon: Lehetőség van egy ingyenes külső oldalról ikonok letöltésére. Erről itt olvashatók további információk: <u>https://blog.eshop-gyorsan.hu/ikonok-kezelese-a-xenon-sablonban/#flaticon</u>

- Saját ikon: Lehetőség van saját ikon feltöltésére is. A 3 lehetőség közül csak az egyik helyről válasszunk ikont!
- Leírás: Ez a szöveg fog megjelenni az ikon alatt.
- URL: A mező kitöltése esetén az ikonra való kattintás után a megadott URL címre lesz átirányítva a látogató.
- Megnyitás új ablakban: Ha ki van pipálva az opció, akkor kattintás után új ablakban fog megjelenni az URL mezőben megadott címhez tartozó oldal.

### Kategória-képek beállítása

A kezdőlapon lehetőség van megjeleníteni a kiemelni kívánt kategóriákat 1-1 kép kíséretében. A kategóriaképek az alábbi módon jelennek meg a kezdőlapon:

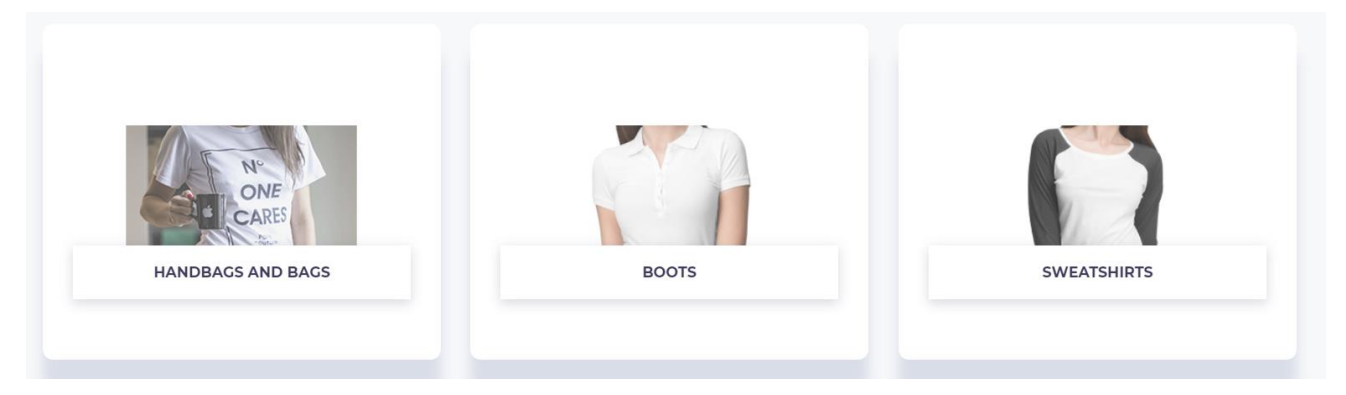

A képekre való kattintás után a látogató az adott kategória oldalára lesz átirányítva.

A megjeleníteni kívánt képeket az E-shop -> Termékkategóriák menüben az adott kategória szerkesztőfelületén belül lehet feltölteni. A funkció aktiválásához egyszerűen fel kell tölteni egy képet a "Banner a kezdőlapon" szöveg melletti "Fájl kiválasztása" gombra kattintva.

| Navi |                          | ≡ | Új termékkat | egória ?    |                                                            | ₼ < |
|------|--------------------------|---|--------------|-------------|------------------------------------------------------------|-----|
|      | Áttekintés               |   | Sorrend      | Név         | Szűrés megjelenési helye 😡                                 |     |
|      |                          |   |              |             | A terméklista fölött Megjelenítés közvetlenül a weboldalon |     |
| •    |                          | ^ |              |             |                                                            |     |
|      | Megrendelések            | ~ | Sablon Kryp  | oton        |                                                            | Ψ   |
|      | E-shop beállításai       | ~ |              |             | Flaticon 🔍 icon-interface                                  |     |
|      | Termékkategóriák         |   |              |             |                                                            |     |
|      | Termékek                 | ~ |              |             | Ikon kiválasztása (ne mutassa)                             |     |
|      |                          | ~ |              |             | Collector C                                                |     |
|      | Paraméterek              | ~ |              |             | Sajat ikon Faji kivalasztasa                               |     |
|      | Regisztrált felhasználók | ~ |              |             | 0                                                          |     |
|      | Postaköltség             | ~ |              |             | Banner: Faji Kivalasztasa                                  |     |
|      | Exportálás               |   |              | Depres a ke | ordélessor                                                 |     |
|      | Importálás               |   |              | Banner a ke | ezdolapon: Faji Kivalasztasa                               |     |

A kép feltöltése és a kategória elmentése után a kép a kategória nevével együtt meg fog jelenni a kezdőlapon, és automatikusan be lesz állítva a kategóriára mutató linkként. A kezdőlapon bármennyi kategória-kép megjeleníthető.

Ugyanígy fel lehet tölteni képet a kategória-oldalakhoz is. Ehhez a "Banner" szöveg melletti "Fájl kiválasztása" gombra kattintva kell feltölteni a képet. Az így feltöltött kép az adott kategóriaoldal fejlécének hátterében fog megjelenni, valamint meg fog jelenni a kategóriában található összes termék oldalán is háttérként.

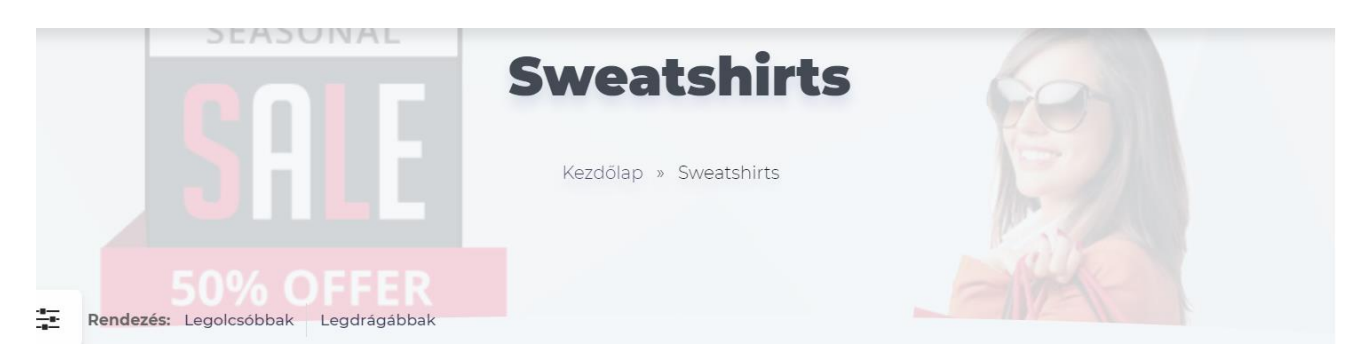

A banner öröklődik, tehát ha beállítjuk egy főkategóriához, akkor az abban lévő alkategóriáknál és az alkategóriában szereplő termékeknél is meg fog jelenni. Természetesen ha az alkategóriákhoz beállítunk valamilyen saját képet, akkor az adott alkategória termékoldalain már az a kép fog megjelenni háttérként.

# Cserélődő képek

Minden termékhez lehetőség van feltölteni a fő- és az előnézeti kép mellett egy cserélődő képet, amely akkor jelenik meg, amikor a termékdobozban a termék képére húzzuk az egeret. Ekkor egy effekt kíséretében "átfordul" az előnézeti kép a cserélődő képre.

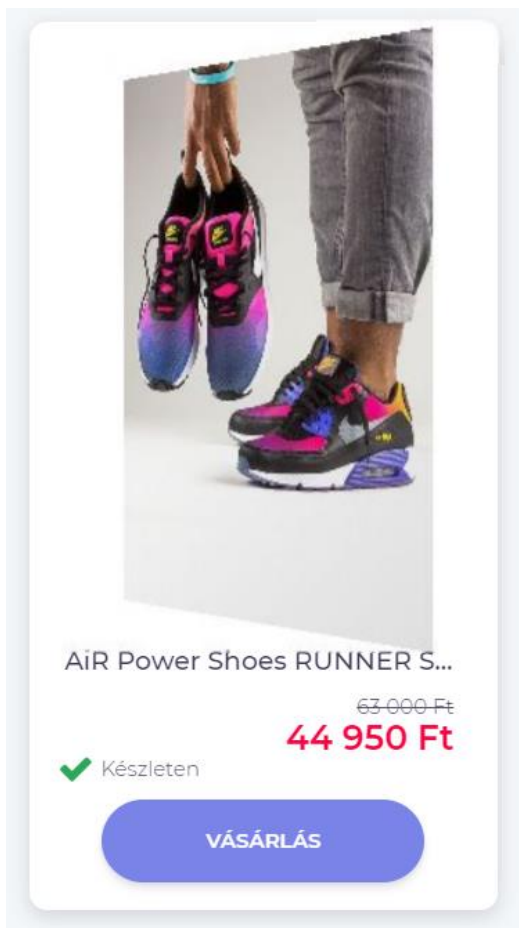

Miután elhúztuk az egeret a képről, a termék képe visszaáll az eredeti képre.

Minden képet az E-shop -> Termékek -> Termékek menüben az adott termék szerkesztőfelületére lépve lehet feltölteni. Ha a Krypton sablon van használatban a webáruházban, akkor a szerkesztőfelületen automatikusan megjelenik a cserélődő képhez kapcsolódó feltöltő elem.

|     | Áttekintés                                                                              | ~      |                                     |                                                         |                              |                |                             |                                   |             |                |
|-----|-----------------------------------------------------------------------------------------|--------|-------------------------------------|---------------------------------------------------------|------------------------------|----------------|-----------------------------|-----------------------------------|-------------|----------------|
|     | Tartalom                                                                                | ~      |                                     |                                                         |                              |                |                             |                                   |             | TERMÉK MENTÉSE |
| • 📾 |                                                                                         | ^      | Alanadatok                          |                                                         |                              |                |                             |                                   |             |                |
|     | Megrendelések<br>E-shop beállításai<br>Termékkategóriák<br>Termékek<br>Termékek<br>Árak | ~<br>~ | Aldpattatok                         | A termék neve:<br>A termék 2. neve:<br>Termék sorszáma: | Watches Watch front and side | 0<br>0<br>0    | Szokásos<br>(áthúzv<br>Alap | Ár: 475000<br>s ár 0<br>va): 1000 | 0<br>0<br>0 | v              |
|     |                                                                                         |        | Termék képe [jpg,png,gif]: 🔞        |                                                         |                              | Termék előnéze | te [jpg,png,gif]: 🕜         |                                   |             |                |
|     | Biztonsági mentés                                                                       |        |                                     | Fájl kiválasztása                                       |                              |                |                             | Fájl kiválasztása                 |             |                |
|     | Víjzel<br>Termékfigyelő                                                                 |        | Kép törlése<br>(_vyr_12watches.png) |                                                         |                              |                |                             |                                   |             |                |
|     |                                                                                         |        | Cserélődő kép: 🕜                    |                                                         |                              | Átlátszó kép:  |                             |                                   |             |                |
|     | Paraméterek                                                                             |        |                                     | Fájl kiválasztása                                       |                              |                |                             | Fájl kiválasztása                 |             |                |

A funkció használata természetesen nem kötelező: ha nem töltünk fel cserélődő képet, akkor a szokásos módon jelenik meg az előnézeti kép a termékdobozban.

### Háttérkép beállítása a cikkekhez a kezdőlapon

Lehetőség van látványos háttérképet beállítani a cikkekhez a kezdőlapon. A kép a cikk tartalma mögött fog megjelenni:

| and a second second                                            |                                                    |
|----------------------------------------------------------------|----------------------------------------------------|
|                                                                |                                                    |
| IT IS NOT EASY                                                 | -                                                  |
|                                                                |                                                    |
| SU95 SALLE WINTER<br>PROMO CODE SNOWNAN<br>VALITTRUE 28 4 2027 |                                                    |
| VIEW<br>MORE                                                   | MANAN                                              |
|                                                                | IT IS NOT EASY<br>TO<br>DESS VELL<br>WITTE BU 2007 |

A háttérképet a Tartalom –> Kezdőlap menüben az adott cikk szerkesztőfelületén belül lehet feltölteni. Itt a Háttérkép szöveg melletti Fájl kiválasztása gombra kattintva tölthető fel a háttérkép.

|                                        | ≡     | Cikk szerkesztése ?                                      | * * |
|----------------------------------------|-------|----------------------------------------------------------|-----|
| Áttekintés                             | ~     |                                                          |     |
| Tartalom                               |       | Alapbeállítások                                          | Ψ.  |
| Weboldal felépítés<br>Cikk létrehozása |       | Cikk címe: Awesome!                                      |     |
| Kezdőlap<br>Fotógaléria hozzáa         | adása | Megjelenés sorrendje: 0<br>(az adott rész cikkei között) |     |
| Hozzászólások<br><del> </del> E-shop   |       | A cikk weboldalon való megjelenése<br>ekkortól:          |     |
| 🗞 Alkalmazások                         |       | Hozzászólások engedélyezése:                             |     |
| 🛃 Statisztikák                         |       | Háttérkép: Fáil kiválasztása                             |     |
| 🥒 Grafika                              |       | Kép törlése (bg_1_mount4.png)                            |     |

Figyelem: a háttérkép kizárólag a kezdőlapon megjelenő cikkeknél fog megjelenni!

# Diavetítés a lábléc fölött

Lehetőség van egy külön diavetítés megjelenítésére a lábléc fölött. Itt megjeleníthetők például a gyártók logói, de számos egyéb felhasználás is lehetséges:

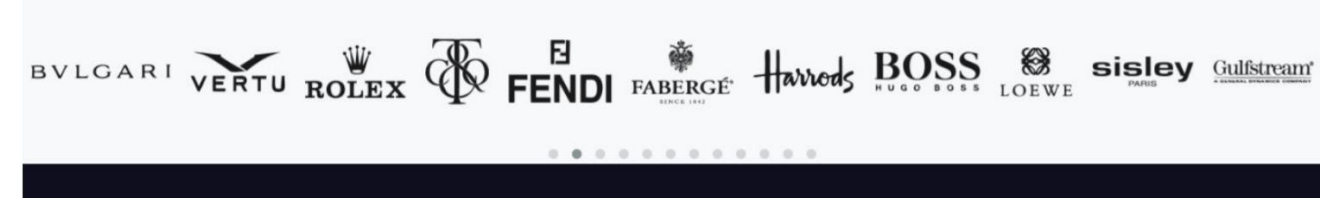

A lábléc fölött megjelenő diavetítéshez az Alkalmazások –> Diavetítés menüben lehet saját képeket feltölteni. Itt a Lábléc feletti diavetítés résznél a Linkelhető képek opciót kell választani, majd a Diavetítés képei gombra kattintva megjelenik a Fájl kiválasztása gomb, amire kattintva feltölthetők a kívánt képek.

| Navigáció                           | = | Diavetítés 😧                                                                                                    | * | <  |
|-------------------------------------|---|----------------------------------------------------------------------------------------------------|---|----|
| Áttekintés                          | ~ |                                                                                                    |   |    |
| Tartalom                            | ~ | Diavetítés a termékkategóriákon belül                                                                                                  |   | r. |
| 🖶 E-shop                            | ~ | Elrejt Termékdobozok kis képpel és információkkal Linkelhető képek Diavetítés elhelyezése: termékek előtt - Diavetítés neve: velasoft2 |   |    |
| 🕨 🚓 Alkalmazások                    | ^ | Diavetités képel                                                                                                    |   |    |
| Blog                                | ~ | Termékek a diavetitésben                                                                                                    |   |    |
| Push üzenetek<br>Fájlkezelő         |   | Lábléc feletti diavetítés                                                                                                    |   | ,  |
| Saját űrlapok<br>Szavazás           |   | Elrejt 🕡 Linkelnető képek<br>Diavetités képel                                                                                          |   |    |
| Diavetítés<br>Diavetítés-szerkesztő | ~ | Kép hozsáadása<br>Fáji kiválasztása Nincs fáji kiválasztva                                                                             |   |    |
| Banner hirdetések                   |   | Sorrend Kép Link Név Sorrend megváltoztatása Törlés                                                                                    |   |    |
| Közösségi oldalak<br>Online chat    |   | Változtatások mentése vagy Mégse                                                                                                    |   |    |

Az itt megjelenített képek száma nem limitált, bármennyi kép megjeleníthető ebben a diavetítésben.

# Lábléc

A Krypton sablon új típusú láblécében 4 oszlop jeleníthető meg. A 3. és a 4. oszlopban automatikusan jelenik meg a tartalom: itt látható a cikkek listája és a termékkategóriák listája. Az első két oszlop tartalma azonban igény szerint személyre szabható. Ezeknek az oszlopoknak a tartalmát a Tartalom -> Weboldal felépítése -> Lábléc menüben lehet szerkeszteni. Itt az "Új típusú lábléc megjelenítése" opciót kell választani. Ekkor megjelennek az eddig hozzáadott elemek, amik a ceruza ikonra kattintva szerkeszthetők. Ha még nincs létrehozva mindkét elem, akkor a Mező hozzáadása gombra kattintva lehet megadni az első két oszlop tartalmát.

| Navigáció              | ≡ | Weboldal lábléce ?                                   |                      |                 | <del>*</del> < |
|------------------------|---|------------------------------------------------------|----------------------|-----------------|----------------|
| Áttekintés             | ~ |                                                      |                      |                 |                |
| Tartalom               | ^ | Lábléc                                               |                      |                 | ~              |
| Weboldal felépítése    | ^ | <ul> <li>Régi típusú lábléc megjelenítése</li> </ul> | 1                    |                 |                |
| Menü                   |   | <ul> <li>Új típusú lábléc megjelenítése</li> </ul>   |                      |                 |                |
| Különálló cikkek       |   |                                                      |                      | + M             | ező hozzáadása |
| Hírek                  |   |                                                      |                      |                 |                |
| Navigációs ikonok      |   | Módosítások                                          | Megjelenės sorrendje | Tartalom        |                |
| Lábléc                 |   | ∂ ×                                                  | 1                    | Közösségi média |                |
| Cikk létrehozása       |   |                                                      |                      |                 |                |
| Kezdőlap               |   |                                                      |                      |                 |                |
| Fotógaléria hozzáadása |   |                                                      |                      |                 |                |
| Hozzászólások          |   |                                                      |                      |                 |                |

Az oszlopoknál megadható egy sorrend-érték (melyik oszlop jelenjen meg előbb), egy cím (az ott megadott szöveg fog az oszlop felett megjelenni), valamint a tartalom (itt bármilyen HTML kód megadható.) A láblécet például így is be lehet állítani:

| KÖZÖSSÉGI MÉDIA                       | KAPCSOLAT                        | KATEGÓRIA         | E-SHOP            |
|---------------------------------------|----------------------------------|-------------------|-------------------|
| Megtalálhatnak minket közösségi média | Cég neve: Minta Kft.             | Goods replacement | Man fashion       |
| leiuleten ken.                        | Cím: 1036 Budapest, Minta út 12. | Media             | Ladies' fashion   |
|                                       | E-mail cím: valami@mintakft.hu   | Conctacts         | Sweatshirts       |
| You                                   |                                  |                   | Slippers          |
| Tube                                  |                                  |                   | Handbags and bags |
|                                       |                                  |                   | Watch             |
|                                       |                                  |                   | Boots             |